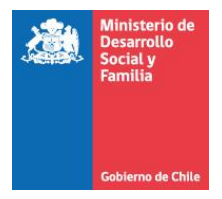

# Manual de Usuarios Mesa de Ayuda SISTEMA GESTIÓN DE CONVENIOS SIGEC

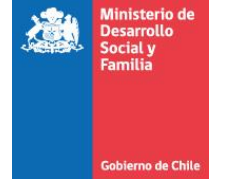

# Contenido

| Солтехто                               | 3 |
|----------------------------------------|---|
|                                        | 4 |
| INGRESO DE TICKET EN EL SISTEMA        | 5 |
| Ingreso De Información                 | 6 |
| ¿QUÉ ES EL NÚMERO DE PROYECTO?         | 8 |
| Envió Del Requerimiento                | 9 |
| Confirmación De Envío De Ticket        | 9 |
| INGRESO DELID DE SEGUIMIENTO DELTICKET | 0 |
| Visualización Del Ticket1              | 1 |
| Consideraciones Finales                | 2 |

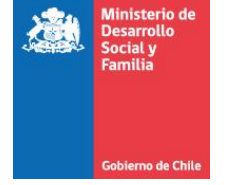

# Contexto

El Sistema de Gestión de Convenios es una plataforma informática construida por el Ministerio de Desarrollo Social, destinada a la gestión técnica y financiera (en línea) de los programas implementados a nivel nacional y regional (estándar) y que tienen transferencia de recursos desde esta Institución.

Se gestionan tanto los convenios nacionales (entre dos ministerios y/o servicios públicos) como también los convenios realizados entre las SEREMIAS y los Municipios y/o ejecutores.

Los Objetivos de SIGEC, son los siguientes:

- Realizar seguimiento técnico y financiero: presupuestario, de actividades, plazos, productos, y de gestión a los proyectos y/o programas que se ejecutan con transferencias de la institución.
- Generar información relevante y suficiente para la toma de decisiones a nivel estratégico y operativo.
- Acceder de forma rápida y simple a la información de los distintos convenios, cualquierasea el fin orequerimiento.
- Detectar los niveles de avance, cumplimiento de actividades, plazos y compromisos establecidos en la normativa y acto administrativo respectivo.

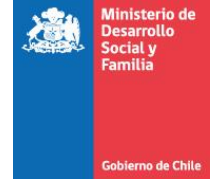

#### Mes de Ayuda Sigec

Con la finalidad de mantener un registro ordenado de las solicitudes de soporte y requerimientos del Sistema de Gestión de Convenios **SIGEC**, La Unidad de Gestión de Proyectos Informáticos y Procesos, de la División de Promoción y Protección Social, ha desarrollado una plataforma de Mesa de Ayuda, que permitirá el ingreso, seguimiento y gestión de los requerimientos (Ticket) solicitados por los funcionarios del Ministerio de desarrollo Social y Familia<u>y Secretarias Ministeriales</u>, que utilizan el Sistema de Gestión de Convenios SIGEC. A continuación se describen sus principales funciones y forma de uso.

#### Acceso Plataforma

Los Usuarios del Ministerio de Desarrollo Social y Familia y Secretarias Ministeriales, deben ingresar al sitio \_ https://mesaayudasigec.ministeriodesarrollosocial.gob.cl/, donde debe sAl seleccionar la opción

| <u>"E</u>  | Enviar un ticket"                                                                                                    |  |
|------------|----------------------------------------------------------------------------------------------------|--|
|            | ://mesaayudasigec.ministeriodesarrollosocial.gob.cl                                                                             |  |
|            | Mesa de Ayuda SIGEC                                                                                                    |  |
|            | Mesa de Ayuda SIGEC                                                                                                    |  |
|            | Mesa de Ayuda SIGEC > Mesa de Ayuda SIGEC                                                                                       |  |
| →  <br>-se | Enviar un nuevo temara un departamento Ver tickets existentes Ver tickets enviados en el pasado despliego la siguiente pantalla |  |

- ✓ **Enviar Ticket:** Permite enviar nuevos tickets a la Mesa de Ayuda.
- ✓ Ver Ticket existentes: Permite buscarticket enviados mediante ID de seguimiento

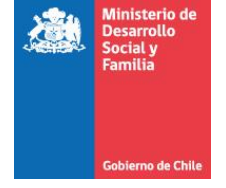

#### Ingreso de Ticket en el Sistema

Los Usuarios del Ministerio de Desarrollo Social y Familia y Secretarias Ministeriales, en el sitio <u>https://mesaayudasigec.ministeriodesarrollosocial.gob.cl</u>, deben Seleccionar el menú

#### <u>"Enviar un Ticket"</u>

Donde se desplegará la siguiente pantalla.

| Mana da Aurida SIGEO > Mana da Aurida SI | OFON Facility of Falsat |                                    |                      |                                  |
|------------------------------------------|-------------------------|------------------------------------|----------------------|----------------------------------|
| Mesa de Ayuda SIGEC > Mesa de Ayuda SI   | GEC > Enviar un ticket  |                                    |                      |                                  |
|                                          | Utilice este formular   | io para enviar una solicitud de so | pporte. Los campos o | bligatorios están marcados con * |
| Nombre: *                                |                         |                                    |                      |                                  |
| E-mail: *                                |                         |                                    |                      |                                  |
|                                          |                         |                                    |                      |                                  |
| Categoria: *                             | Claves Sigec - Cambi    | o de Clave                         |                      | ¥                                |
|                                          |                         |                                    |                      |                                  |
| Región: *                                | Haz click para sele     | ccionar 🔻                          |                      |                                  |
| Número de proyecto: *                    |                         |                                    |                      |                                  |
|                                          |                         |                                    |                      |                                  |
| Mensaje: *                               |                         |                                    |                      |                                  |
|                                          |                         |                                    |                      |                                  |
|                                          |                         |                                    |                      |                                  |
|                                          |                         |                                    |                      | NI<br>NI                         |
|                                          |                         |                                    |                      |                                  |
|                                          |                         |                                    |                      |                                  |
|                                          |                         |                                    |                      |                                  |
|                                          |                         |                                    |                      |                                  |
|                                          |                         |                                    |                      |                                  |
| Adjuntos:                                | Seleccionar archivo     | Ningún archivo seleccionado        |                      |                                  |
|                                          | Seleccionar archivo     | Ningún archivo seleccionado        |                      |                                  |
|                                          | Seleccionar archivo     | Ningún archivo seleccionado        |                      |                                  |
|                                          | Seleccionar archivo     | Ningún archivo seleccionado        |                      |                                  |
|                                          | Limite de carga de arc  | nivos                              |                      |                                  |

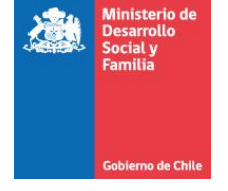

### Ingreso de Información

La información a completar se detalla a continuación.

|                     | onice este formationo para enviar una sonolizio de opporte, cos campos obligatorios estan marcados con                                                                                                    |
|---------------------|----------------------------------------------------------------------------------------------------|
| Nombre: *           | ·                                                                                                    |
| E-mall: *           | ·                                                                                                    |
|                     |                                                                                                    |
| Categoria: *        | Claves Sloec - Camblo de Clave                                                                                                    |
|                     |                                                                                                    |
|                     |                                                                                                    |
| Region:             | Haz ciick para seleccionar 🔻                                                                                                    |
| Numero de proyecto: |                                                                                                    |
|                     |                                                                                                    |
| Mensaje: *          |                                                                                                    |
|                     |                                                                                                    |
|                     |                                                                                                    |
|                     |                                                                                                    |
|                     |                                                                                                    |
|                     |                                                                                                    |
|                     |                                                                                                    |
|                     |                                                                                                    |
|                     |                                                                                                    |
| Aduator             |                                                                                                    |
| Adjunios.           | Selectionar archivo Ningun archivo seleccionado                                                                                                    |
|                     | Selectionar archivo Ningun archivo seleccionado                                                                                                    |
|                     | Seleccionar archivo Ningun archivo seleccionado                                                                                                    |
|                     | Selectionar archivo Ningun archivo seleccionado                                                                                                    |
|                     | Selectionar archivo Ningun archivo selectionado                                                                                                    |
|                     | Selectional archivo Ningun archivo selectionado                                                                                                    |
|                     | Selectorial arcino hingin arcino selectoriado                                                                                                    |
|                     | Selectorial archive Alingen archive selectoriate                                                                                                    |
|                     | Selectional archive Selectional of Selectional of Selectional of Selectional Selection Selection |
|                     | Limite de caroa de archivos                                                                                                    |
|                     |                                                                                                    |
| SPAM Prevención: *  | Escriba el numero que aparece en la imacen                                                                                                    |
|                     |                                                                                                    |
|                     | 3 4 9                                                                                                    |
|                     | 3                                                                                                    |
|                     | 9                                                                                                    |
|                     |                                                                                                    |
|                     |                                                                                                    |
|                     |                                                                                                    |
|                     |                                                                                                    |
|                     | Antes de enviar por favor, asegurese de lo siguiente<br>Tota la información pecesaria ha sido relenada                                                                                                    |
|                     | Toda la informacion es correcta y libre de errores.                                                                                                    |
|                     | Hemos registrado:<br>192 168 21 120 como su direccion IP                                                                                                    |
|                     | registrado el tiempo de envio                                                                                                    |
|                     | Envior Nokoł                                                                                                    |
|                     | Elivial ucket                                                                                                    |

| Nombre             | : Ingrese su nombre completo                          |
|--------------------|-------------------------------------------------------|
| E-mail             | : Ingrese su correo electrónico                       |
| Categoría          | : Seleccione la categoría de su requerimiento         |
| Región             | : Seleccione su Región                                |
| Número de proyecto | : Ingrese el número de proyecto de su requerimiento   |
| Mensaje            | : Describa su requerimiento                           |
| Adjuntos           | : Adjunte un máximo de 10 archivos por requerimiento. |
| SPAM Prevención    | : Ingrese el código que muestra la imagen             |

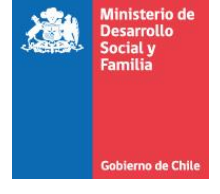

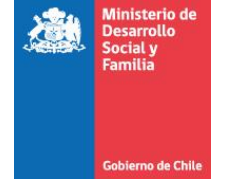

#### ¿Qué es el número de Proyecto?

El número de proyecto es el código único que identificará a un ejecutor en una convocatoria, este puede visualizarlo en la parte superior del navegador (URL).

Ejemplo:

http://sigec.mideplan.cl/sigec/view-proyecto.htm?proyecto=29928

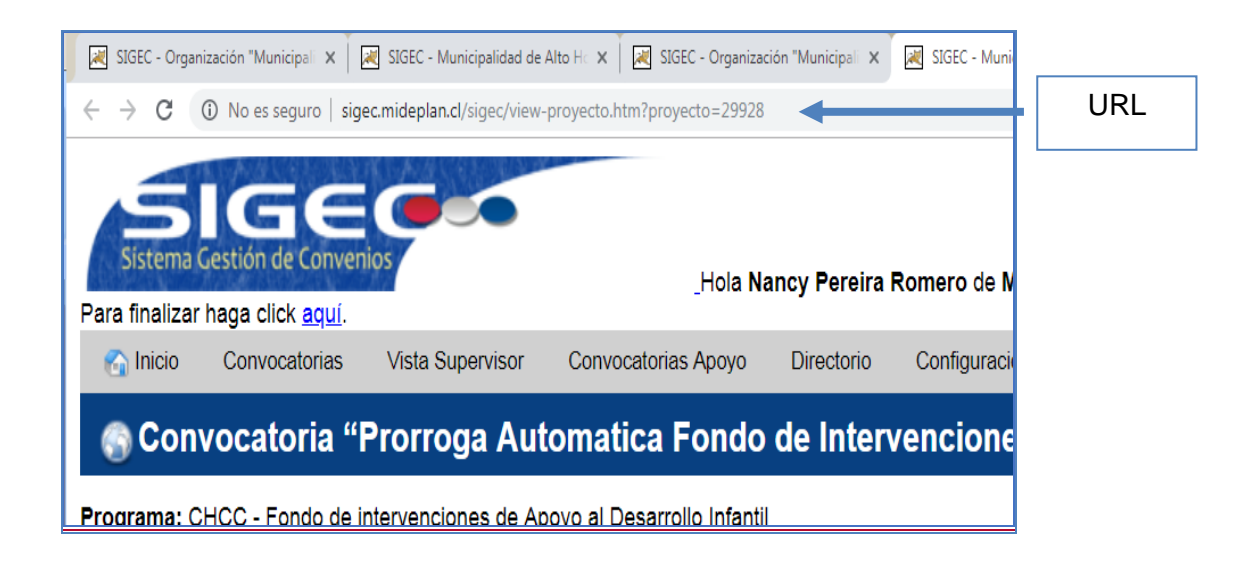

**URL:** es la dirección específica que se asigna a cada uno de los recursos disponibles en la red con la finalidad de que estos puedan ser localizados o identificados en una página web.

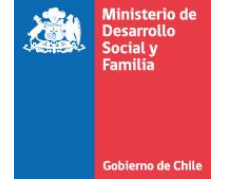

#### Envió del Requerimiento

Cuando usted haya completado todos los campos que requiere el formulario, podrá presionar el botón

"Enviar Ticket"

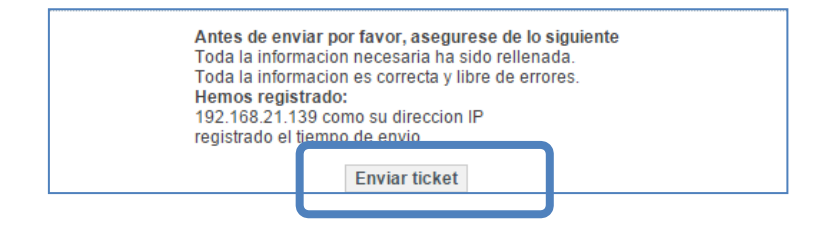

#### Confirmación de Envío de Ticket

Una vez que usted haya enviado el formulario, la plataforma Mesa de Ayuda SIGEC, le entregara un código único de requerimiento, con el cual usted podrá hacer seguimiento se sus solicitudes.

| Ti                                                                                                    | cket ha sido enviado                                                                                                    |                   |   |  |
|----------------------------------------------------------------------------------------------------|----------------------------------------------------------------------------------------------------|-------------------|---|--|
| Mag                                                                                                    | e de Aurule Fersilies SSVOO > Mase de Aurule Fersilies SSVOO > Tielet les side enviede                                                                                                    |                   | 1 |  |
| ivies                                                                                                    | a de Ayuda Parininas 35100 × <u>Intesa de Ayuda Parininas 35100</u> × ficket na sido enviado                                                                                                    | ID de coquimiente |   |  |
|                                                                                                    |                                                                                                    | ID de seguimiento |   |  |
|                                                                                                    |                                                                                                    | del Requerimiento |   |  |
|                                                                                                    | éxito: Ticket ha sido enviado                                                                                                    |                   |   |  |
| SI                                                                                                    | i ticket ha sido enviado satisfactoriamente! Ticket ID: 1N7-XQE-RW26                                                                                                    |                   |   |  |
| 3                                                                                                    | Sin email de confirmación?                                                                                                    |                   |   |  |
| EI                                                                                                    | Énviamos un mensaje de confirmación a tu dirección de correo electrónico. Si no lo recibes en pocos minutos, por favor revise su carpeta de correo no deseado. Marca el mensaje como No SPAM para evitar problemas en el futuro al recibir nuestra correspondencia. |                   |   |  |
| Vi                                                                                                    | Visualizar su ticket                                                                                                    |                   |   |  |
|                                                                                                    |                                                                                                    |                   |   |  |
| Nota: No se pudo enviar notificaciones por correo electrónico. Por favor notifique al administrador en support@domain.com |                                                                                                    |                   |   |  |
|                                                                                                    |                                                                                                    |                   |   |  |
|                                                                                                    |                                                                                                    |                   |   |  |

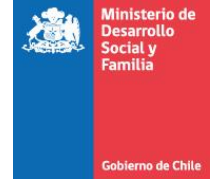

### Seguimiento del Ticket

El mensaje del sistema contempla un ID de seguimiento para poder ver el estado del ticket.

| 🖌 éxito: Ticket ha sido enviado                                                                                                    |  |  |  |
|----------------------------------------------------------------------------------------------------|--|--|--|
| Su ticket ha sido enviado satisfactoriamente! Ticket I ): 1N7-XQE-RW26                                                                                                    |  |  |  |
| ¿ Sin email de confirmación?<br>Enviamos un mensaje de confirmación a tu dirección de correo electrónico. Si no lo recibes en pocos minutos, por favor revise su carpeta de correo no deseado. Marca el mensaje<br>como No SPAM para evitar problemas en el futuro al recibir nuestra correspondencia. |  |  |  |
| <u>Visualizar su ticket</u>                                                                                                    |  |  |  |

#### Ingreso al módulo de seguimiento

Este ID se ingresa en la función ver ticket de la siguiente forma:

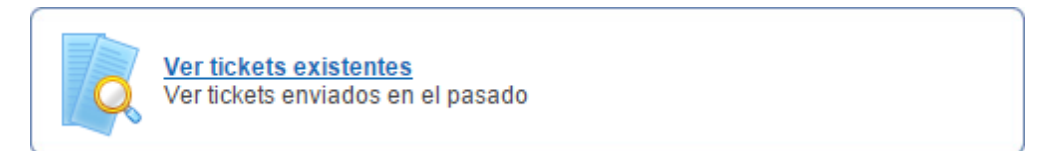

#### Ingreso del ID de seguimiento del Ticket

Se ingresa a la siguiente pantalla donde se ingresa el id del Ticket:

| r ticket                                |                                 |  |
|-----------------------------------------|---------------------------------|--|
| de Ayuda Familias SSYOO > <u>Mesa c</u> | uda Familias SSYOO > Ver ticket |  |
|                                         | Ver tickets existentes          |  |
|                                         | Ticket ID:                      |  |
|                                         | Recordar su ID de seguimiento?  |  |

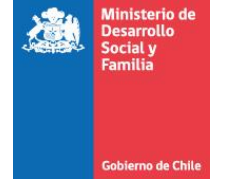

## Visualización del Ticket

| Caso ID de seguimiento: 1N/-                                                                                                    | Caso ID de seguimiento: 1N7-XQE-RW26 |  |  |  |
|----------------------------------------------------------------------------------------------------|--------------------------------------|--|--|--|
| <u>Mesa de Ayuda Familias SSYOO</u> > <u>Mesa de Ayuda Familias S</u>                                                                                                    | SYOO > Su ticket                     |  |  |  |
|                                                                                                    | wewe                                 |  |  |  |
| ID de seguimiento: 1N/-XQE-KW25 (Ticket Numero       Estado del ticket:     Nuevo (Marcar como Resuelto)       Creado en:     2015-10-16 11:49:05       Actualizar:     2015-10-16 11:49:05       última respuesta:     wewe       Area:     Error de Sistema       Respuestas:     0                                 | 10)                                  |  |  |  |
| Prioridad: Bajo                                                                                                    |                                      |  |  |  |
| Fecha: 2015-10-16 11:49:05<br>Nombre: wewe<br>E-mail: crodriguezr (at) desarrollosocial (dot) gob                                                                                                    | (dol) cl                             |  |  |  |
| Mensaje:                                                                                                    |                                      |  |  |  |
| wewe                                                                                                    |                                      |  |  |  |
| Región: Arica                                                                                                    |                                      |  |  |  |
|                                                                                                    | Añadir respuesta                     |  |  |  |
|                                                                                                    | Mensaje.*                            |  |  |  |
|                                                                                                    |                                      |  |  |  |
| Adjuntos (Límite de carga de archivos):     Seleccionar archivo   Ningún archivo seleccionado     Seleccionar archivo   Ningún archivo seleccionado     Seleccionar archivo   Ningún archivo seleccionado     Seleccionar archivo   Ningún archivo seleccionado     Seleccionar archivo   Ningún archivo seleccionado |                                      |  |  |  |
| Enviar respuesta                                                                                                    |                                      |  |  |  |

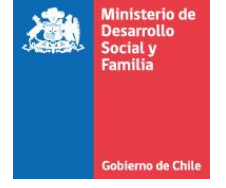

### **Consideraciones Finales**

 ✓ Tiempos de respuesta en el caso de que el contenido del ticket no sea suficiente para gestionar el requerimiento

> En el caso de que el requerimiento no contenga la información necesaria para ser resuelto, se le enviará como respuesta lo que se requiere para gestionar su solicitud. Se otorgarán dos días hábiles de plazo para recepcionar la respuesta del usuario. En el caso de no recepcionar respuesta alguna, el ticket pasará a estado cerrado.

- Los plazos para dar respuesta a requerimientos de usuario son 2 días hábiles (16 horas)
- ✓ ¿Qué hacer en el caso de que la mesa de ayuda no se encuentre operativa?

Usted, deberá considerar el método tradicional que operaba hasta antes de la mesa de ayuda, enviando su requerimiento, al profesional que corresponda de acuerdo a la distribución regional que detallamos a continuación.

#### Nancy Pereira Romero

| npereira@desarrollosocial.gob.cl | ]                |
|----------------------------------|------------------|
|                                  | Arica Parinacota |
|                                  | Ταταραcά         |
|                                  | Coquimbo         |
|                                  | Valparaíso       |
|                                  | Maule            |
|                                  | Araucanía        |
|                                  | Los Lagos        |
|                                  | Aysén            |

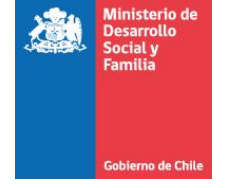

# Luis Castro Riquelme

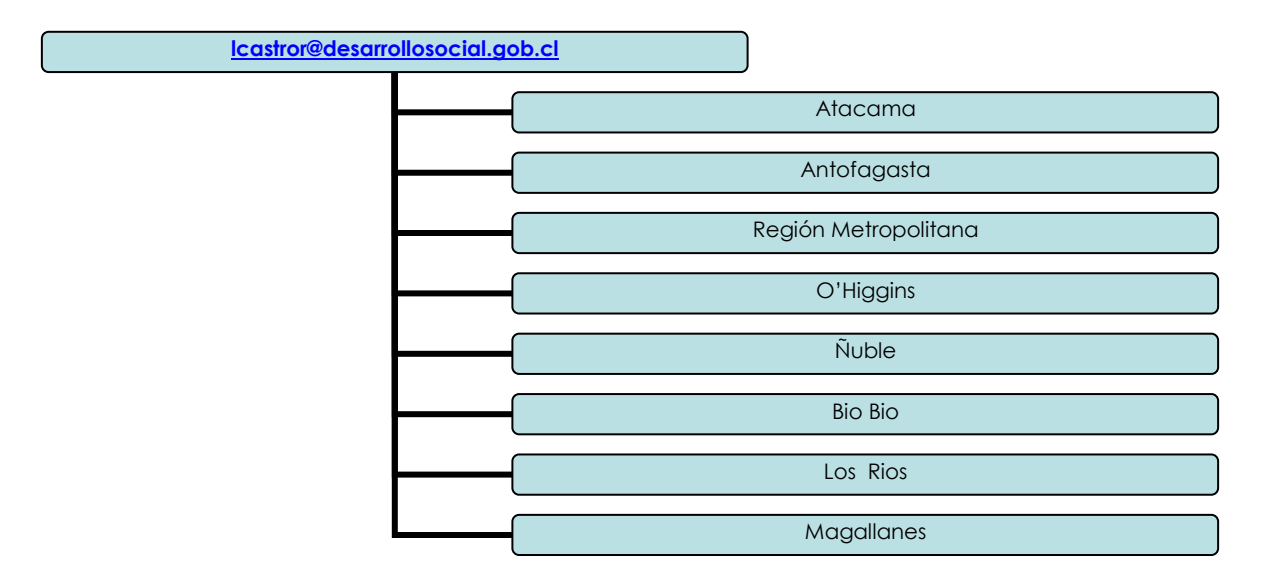